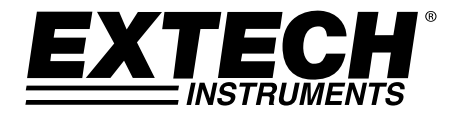

# MANUAL DO USUÁRIO

## Registradores de Dados Multi-função USB

### Registrador de Dados de Umidade/Temperatura RHT30

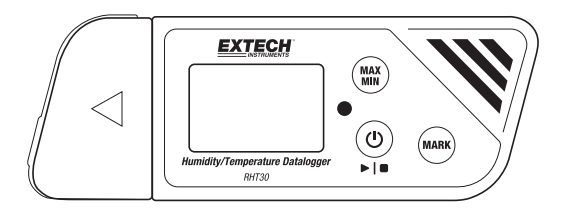

### Registrador de Dados de Temperatura Duplo TH30

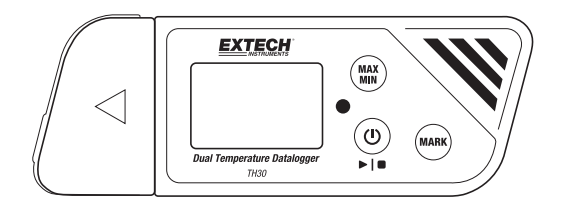

Traduções adicionais do Manual do Usuário disponíveis em www.extech.com

## Introdução

Obrigado por escolher o registrador de dados (datalogger) Portátil USB multi-função e fácil de usar da Extech. O RHT30 oferece registros de temperatura e umidade e o TH30 oferece registros de temperatura interna (ar) e externa (sonda).

Estes registradores de dados (dataloggers) USB podem ser configurados e customizados pelo usuário, conectando-os em uma porta USB do PC, seguindo as instruções na tela, e fazendo seleções na ferramenta PDF de configuração do registrador (PDF Logger Configuration Tool) fornecida.

Estes dispositivos são fornecidos totalmente testados e calibrados e, com o uso adequado, fornecerão anos de serviço confiável. Por favor visite nosso website (<u>www.extech.com</u>) para verificar a última versão desse Guia do Usuário, Atualizações do Produto e Suporte ao Cliente.

### Funcionalidades

- Registrador de dados plug-and-play com conector USB. Nenhum driver USB necessário
- Configurações do registrador de dados configuráveis pelo usuário através da ferramenta de software para PC fornecida
- Funções avançadas do registrador de dados, incluindo início atrasado, alarmes alto/baixo, marcação de favoritos e proteção de senha
- Cria automaticamente relatórios de registro de dados em PDF Microsoft<sup>®</sup> Excel<sup>®</sup>.
- Sensor de temperatura termistor de alta precisão em ambos os modelos com sensor capacitivo de umidade no RHT30
- Desenho compacto e leve
- Grande LCD para facilitar a visualização
- LED indicador de status com duas cores (vermelho e verde) para o progresso do registrador de dados, status da conexão com PC e alarmes alto/baixo
- Grande capacidade de memória: 48.000 leituras

#### Descrição do Registrador de Dados

- 1. Sensor de temperatura externo (somente TH30)
- Conexão do sensor de temperatura externo com o registrador de dados (somente TH30)

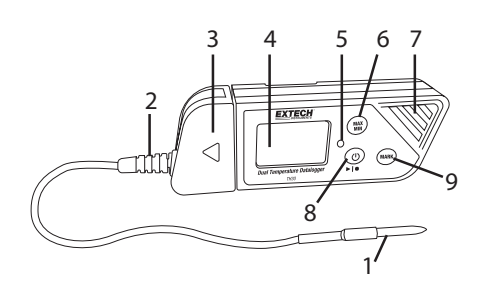

3. Capa protetora e suporte giratório (remover para expor o plugue USB). Gire a tampa para o melhor ângulo de visualização em desktop.

10

- 4. Tela LCD. Consulte a Descrição da Tela mais adiante nesta seção.
- 5. LED indicador de status (vermelho/verde). Consulte a Descrição do LED Indicador de Status mais adiante nesta seção.
- 6. Botão de MAX-MIN. Consulte as Descrições dos Botões mais adiante nesta seção.
- Sensores (Termistor interno de temperatura do ar e sensor de RH capacitivo)
- 8. Botão de Stop/Start (parar/iniciar) Energia e Registro. Consulte as Descrições dos Botões mais adiante nesta seção.
- Botão MARK/vida da Bateria. Consulte as Descrições dos Botões mais adiante nesta seção.
   11
   12
- 10. Conector USB
- 11. Compartimento da bateria (CR2032 x 2) na traseira
- Suporte para pendurar na parede (traseira). Um parafuso de montagem é fornecida.

#### Descrições dos Botões

**(U) Botão POWER (energia)**. Pressione rapidamente para Ligar ou Desligar. Note que o registrador de dados não pode ser desligado enquanto o registro de dados está em progresso.

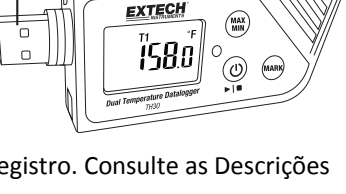

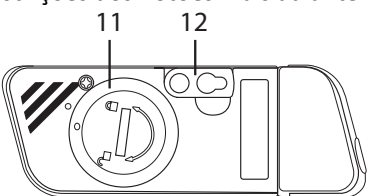

▶ I ■ Botão START/STOP (mesmo botão físico que o botão Power acima). Pressione e segure por 5 segundos para iniciar ou parar o registrador de dados. Note que o registrador de dados não será iniciado a não ser que tenha sido configurado usando o programa 'PDF Logger Configuração Tool.exe', conforme descrito posteriormente neste manual do usuário.

(MAX MIN) **Botão de Leitura Máxima-Mínima**. Em qualquer momento, dê pressão curta para percorrer as leituras maiores (MX) e menores (MIN) registradas na sessão de registro de dados atual.

(MARK) Botão de marcadores. Colocar manualmente um carimbo de hora 'bookmark' (marcador) no relatório de registro de dados pressionando e segurando o botão até a medição exibida piscar 3 vezes. Até oito (8) marcadores podem ser salvos.

Nota sobre o Status da Bateria: Pressão curta no botão MARK ara exibir o número aproximado de dias restantes de vida da bateria.

#### Descrição da Tela (LCD)

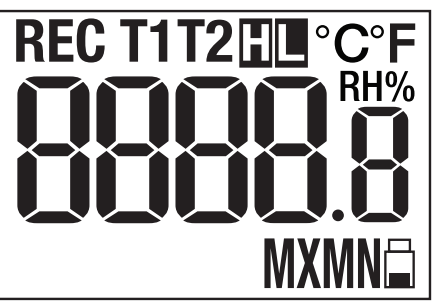

| °F °C | Unidade de medida de temperatura, conforme programado pelo<br>usuário                                                                               |
|-------|----------------------------------------------------------------------------------------------------|
| RH%   | (UR%) Exibido ao mostrar a leitura de Umidade Relativa (RHT30)                                                                                      |
| T1    | Representa o sensor de temperatura interna (ar) (TH30)                                                                                              |
| Т2    | Representa a temperatura da sonda externa. Se nenhuma sonda<br>estiver conectada, a tela mostrará traços para a leitura da temperatura<br>T2 (TH30) |
| н     | Alarme Alto acionado                                                                                                    |
| L     | Alarme Baixo acionado                                                                                                    |

| REC | <b>REC</b> pisca uma vez por segundo quando registrando dados ativamente.<br>Quando o registrador está programado com um 'Início retardado' (Start<br>Delay), <b>REC</b> é exibido mas não pisca até o tempo de atraso ter<br>decorrido e o registro ser iniciado |
|-----|----------------------------------------------------------------------------------------------------|
|     | O ícone da bateria pisca uma vez por segundo quando a bateria está<br>em nível criticamente baixo                                                                                                    |
| MX  | Exibido quando a leitura máxima registrada é selecionada com o botão<br>MAX-MIN                                                                                                    |
| MN  | Exibido quando a leitura mínima registrada (MN) é selecionada com o<br>botão MAX-MIN                                                                                                    |

#### Descrição do LED Indicador de Status

A cor dupla (vermelho/verde) do indicador LED de status está localizada na direita do LCD.

- Vermelho (Alarme): Pisca em vermelho a cada 10 segundos em uma condição de alarme
- Verde (Registro de dados): Pisca em verde a cada 10 segundos, enquanto registra dados de forma ativa
- Verde (ligação ao PC): Brilha em verde fixo enquanto estabelece conexão com o PC

#### Ferramenta PDF de Configuração do Registrador

Conecte o registrador de dados na porta USB do PC. O PC irá pedir para ver arquivos. Abra o 'PDF Logger Configuration Tool' a partir da lista de arquivos disponíveis. Consulte a Seção de Operação para obter detalhes adicionais sobre esta ferramenta:

| PDF Logger Configur                | Tool 1           |                         |           | ×           |
|------------------------------------|------------------|-------------------------|-----------|-------------|
| 3 Configuration Convert to Pl      | DF Convert to Ex | cel                     |           | 1           |
| € English C German                 | n C French       | C Italian               | C Spanish | C Portugese |
| Sampling Rate:<br>30sec            | •                | Alarm Typ               | ie:<br>ve | - 15        |
| 6 Start Delay:                     | •                | Alarm Del<br>5min       | ay:       | - 14        |
| Temp. Unit:<br>Fahrenheit          | •                | Alarm limit<br>Temp. 65 | :<br>75   |             |
| Password:<br>Disable               | •                | %RH 45                  | 75        | 13          |
| Company Name: 9 Extech Instruments |                  |                         |           | _           |
|                                    |                  |                         |           |             |
| Save 10                            |                  | ancel<br>11             | Ma        | nual        |

- 1. CONVERTER PARA EXCEL: Criar um relatório de planilha dos dados registrados
- CONVERTER PARA PDF: Criar um relatório em PDF e um gráfico de tendência dos dados registrados
- 3. CONFIGURAÇÃO: Clique para configurar o registrador (logger)
- 4. SELEÇÃO DE IDIOMAS
- 5. TAXA DE AMOSTRAGEM: Intervalo de registro do registrador de dados (datalogger)
- INÍCIO ATRASADO: Período de atraso a partir de quando START é pressionado e o registro de dados começa
- 7. TEMP. UNIDADE: Seleção da unidade de temperatura (°C/°F)
- 8. SENHA: Escolha uma senha de 16 carateres para proteção contra abuso
- 9. NOME DA EMPRESA: Etiqueta do usuário de 20 carateres para inclusão no relatório de registro
- 10. SALVAR: Pressione SAVE (salvar) para confirmar a configuração
- 11. MANUAL: Abra o Manual do Usuário em PDF fornecido
- 12. CANCELAR: Cancelar a configuração
- LIMITE DE ALARME: Selecione a RH% (%UR) e os limites do alarme de temperatura baixa/alta. Note que para o TH30, RH% (%UR) é substituído pelo limite de alarme da sonda de temperatura externa
- 14. ATRASO DO ALARME: O registrador de dados irá ignorar os alarmes para o período de tempo programado
- 15. TIPO DE ALARME: Selecione o modo de Alarme

## Operação

#### NOTAS:

- 1. É necessário o software de Adobe Reader®.
- 2. Verifique se o registrador está à temperatura ambiente antes de inseri-lo em uma porta do PC.
- 3. O arquivo executável para a programação é chamado de "PDF Logger Configuration Tool".
- 4. Uma sessão de registro de dados não pode começar até o registrador de dados estar devidamente configurado.

## Configurar o TH30 e o RHT30 para uma sessão de registro de dados (Datalogging)

Em qualquer momento antes de iniciar o registro, o registrador pode ser programado e re-programado. A sessão de registro anterior será excluída quando uma nova sessão é iniciada.

- Conecte o registrador de dados em um PC através da porta USB. O registrador se liga automaticamente. Note que uma pressão curta no botão de energia também irá ligar o registrador.
- O LED brilhará em verde enquanto uma conexão com computador está sendo estabelecida.
- Um aviso de AutoPlay aparecerá no PC quando a comunicação é estabelecida.
- Clique em "Abrir pasta para exibir arquivos" (Open folder to view files)para ver os arquivos disponíveis.

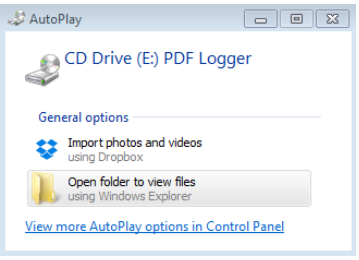

Abra o programa "PDF Logger Configuration Tool.exe".

- O idioma padrão é o Inglês; selecione entre alemão, francês, italiano, espanhol, ou Português conforme desejar. O formato do relatório de registro gerado irá coincidir com o idioma selecionado.
- Para rever o Manual do Usuário, clique em 'Manual' para abrir o arquivo em PDF do Manual do Usuário.
- Os parâmetros necessários para configurar o registrador de dados para registrar são definidos abaixo. Consulte a captura de tela no início da janela 'PDF Logger Configuration Tool' para referência:
  - Taxa de Amostragem do Registrador de Dados

Selecione a taxa de amostragem de registro de dados (intervalo de registro) de 30 segundos ~ 120 minutos. A configuração padrão é de 30 segundos.

• Início Atrasado do Registro de Dados

Selecione um período de tempo que deve decorrer antes de o registro poder começar após o botão Start/Stop ► I ■ ser pressionado (selecione de 0 min a 24 horas). A configuração padrão é 0 minutos.

#### • Unidade de Medição de Temperatura

Selecione a unidade de temperatura °C ou °F.

#### • Atraso do Alarme

O tempo de atraso do alarme pré-definido para o modo de **Evento de Alarme único** é sempre zero.

A faixa do tempo de atraso ajustável para o Alarme Cumulativo é 5 ~ 120 minutos.

#### Modos de Alarme

<u>Modo de Evento de Alarme único</u>: O LED vermelho imediatamente começa a piscar a cada 10 segundos quando o valor medido ultrapassar o limite de alarme.

<u>Modo de Alarme cumulativo</u>: O LED começa piscando em vermelho somente após o *valor médio* exceder o limiar de alarme e também após qualquer tempo de atraso do alarme programado. Ver os parâmetros de Alarm Delay (Atraso do Alarme) acima.

Desativar Alarme (padrão): Função de alarme desativada.

<u>Nota sobre Alarme</u>: O LED continuará piscando em vermelho a cada 10 segundos (quando é acionada por um alarme), mesmo quando a medição mais tarde retorna para a faixa normal. Para parar o alarme LED, conecte o registrador na porta USB do PC para gerar um relatório, ou desligar o registrador (pressão curta no botão de energia enquanto ele não está conectado no PC).

#### • Limites do Alarme

Selecione as faixas do limiar de alarme para ar e temperatura de sonda externa (TH30) ou temperatura do ar e UR% (RHT30). Por exemplo, se a faixa de temperatura da sonda externa é definida como 2,0~8,0 °C, quando a medição cai abaixo de 2 °C ou excede 8 °C o LED pisca em vermelho a cada 10 segundos.

**Nota**: Se ocorrer um alarme entre dois pontos de registro, os dados registrados não mostrarão o alarme, mas o LED ainda poderá piscar em vermelho a cada 10 segundos, especialmente em modo de evento de alarme único. Se desejar, use o modo de Alarme Cumulativo para minimizar esse efeito.

#### • Senha

Uma senha de 16 caracteres alfanuméricos (máx.) pode ser usada para prevenir qualquer reprogramação não autorizada.

#### • Nome da Empresa do Usuário

Insira um nome de empresa para ser incluído no relatório de registro (máximo 20 caracteres).

#### • Uma Nota Sobre Fusos Horários

O registrador sincroniza automaticamente o fuso horário com o PC conectado ao 'SAVE' é selecionado. Nota: Alterações de fuso horário ocorrendo durante o registro não são levadas em conta.

Quando toda a programação estiver completa, pressione "SAVE" para confirmar as configurações. Feche a janela de configuração, remova o registrador da porta USB do PC, e inicie o registro de dados conforme descrito na próxima seção.

#### Iniciar Registro de Dados

- Configure o registrador como descrito anteriormente e em seguida segure o botão Start/Stop ▶ I ■ por 5 segundos para iniciar o registro.
- 2. Atualização de medições na tela a cada 10 segundos. Para o RHT30 a exibição de temperatura e UR% alterna a cada 5 segundos.
- Se o registrador é programado com um atraso de início: Depois de pressionar e segurar o botão Start/Stop durante 5 segundos para iniciar o registro, REC aparecerá no LCD, mas não piscará até que o tempo de atraso ter decorrido e registro já começou.
- 4. Quando o registrador de dados está funcionando com sucesso, o LED verde pisca a cada 10 segundos (desde que não exista alarme).

#### Monitorizar Alarmes Durante o Registro de Dados

O LED pisca em Vermelho a cada 10 segundos quando existe um alarme. A tela também mostra 'L' para alarme baixo e 'H' para alarme alto. Para o LED parar de piscar em vermelho, conecte o registrador em um PC, ou desligue (pressão curta no botão de energia).

#### Colocar 'Marcadores' Durante o Registro de Dados

Para colocar um marcador manualmente durante o registro de dados, pressione e segure o botão **MARK** até a leitura medida piscar 3 vezes. Até oito (8) marcadores podem ser colocados; os marcadores aparecerão no relatório de registro.

#### Leituras de MAX-MIN

Pressão curta no botão **MAX-MIN** para percorrer as leituras maior (MX) e menor (MN) armazenadas na memória.

#### Verificar o Status da Bateria

Em qualquer momento, dê uma pressão curta no botão **MARK** para ver o número aproximado de dias restantes de vida da bateria. Se a energia da bateria está demasiado baixa, o ícone da bateria irá piscar uma vez por segundo na tela LCD.

# **Baixar Dados Registrados** (Relatórios de Registro de Dados em PDF e Planilha)

- 1. Pressione e segure o botão Start/Stop ► I por 5 segundos para parar o registrador de dados.
- 2. Ligue o registrador na porta USB do PC (isso também pára o registrador de dados).
- 3. Abra a 'PDF logger Configuration tool' a partir da lista de arquivos disponíveis.
- 4. Escolha 'Convert to PDF' (Converter para PDF) ou 'Convert to Excel' (Converter para Excel) para gerar um relatório.
- 5. Selecione o local do arquivo no PC onde o relatório deve ser salvo.
- O relatório PDF inclui os dados registrados, marcadores e um gráfico de tendência. O relatório em planilha contém os mesmos dados que o relatório PDF menos o gráfico de tendência.

## Especificações

| Tela (LCD)                                                   | LCD de 5 dígitos, com indicadores multi-função                                                                           |  |  |
|--------------------------------------------------------------|----------------------------------------------------------------------------------------------------|--|--|
| Indicador de status (LED)                                    | LED multi-uso em duas cores (vermelho/verde) para<br>registro ativo, alarmes e status de conexão com PC                  |  |  |
| Sensores de Temperatura                                      | Termistores NTC (TH30/RHT30 sensores de temperatura interna e TH30 sonda de temperatura externa)                         |  |  |
| Ext. Comprimento da Sonda de Tem                             | peratura 2,1 m (84") (TH30)                                                                                              |  |  |
| Faixa de temperatura                                         | -30 ~ 70 °C (-22 ~ 158 °F) sondas internas e externas                                                                    |  |  |
| Resolução de temperatura                                     | 0,1 °C/°F                                                                                                    |  |  |
| Precisão de temperatura                                      | ±0,5 °C (0,9 °F) para sonda interna e externa (TH30)                                                                     |  |  |
| Sensor de Umidade                                            | Capacitivo (Umidade Relativa) somente RHT30                                                                              |  |  |
| Faixa de umidade                                             | 0,1 ~ 99,9 %UR                                                                                                    |  |  |
| Resolução de umidade                                         | 0,1 %UR                                                                                                    |  |  |
| Precisão de Umidade                                          | ±3 % a 25 °C (10 ~ 90 %RH), ±5 % todas as outras faixas                                                                  |  |  |
| Tipo de Registrador                                          | Re-utilizável                                                                                                    |  |  |
| Capacidade do registrador de dados<br>sonda externa<br>(%UR) | TH30: 24000 leituras de temperatura do ar/24000 temp de RHT30: 24000 leituras de temperatura/24000 umidade               |  |  |
| Intervalos de Amostragem                                     | 30 segundos e 5, 10, 30, 60, 90, 120 minutos                                                                             |  |  |
| Início tempo de atraso                                       | 0, 5, 30, 45, 60, 90, 120 minutos, e 24 horas                                                                            |  |  |
| Faixas de Alarme                                             | Temp: -30~70 °C (-22~158 °F); Umidade: 1 a 99 %UR                                                                        |  |  |
| Atraso de alarme (inibir)                                    | 0, 5, 30, 45, 60, 90, 120 minutos                                                                                        |  |  |
| Tipos de alarme                                              | Evento único, Cumulativo, e Desativar                                                                                    |  |  |
| Botões de operação                                           | Power/Start-Stop, MARK, MAX-MIN                                                                                          |  |  |
| Temperatura de operação                                      | -30~70 °C (-22~158 °F) para registro; Aguardar que o registrador volte à temperatura ambiente antes de conectar em um PC |  |  |
| Umidade Relativa em operação                                 | < 80 % UR                                                                                                    |  |  |
| Temperatura de armazenamento                                 | -40~85 °C (-40~185 °F)                                                                                                   |  |  |
| Umidade de armazenamento                                     | < 90 % UR                                                                                                    |  |  |
| Dimensões                                                    | 80 (L) x 43 (A) x 2,5 (P) mm (3,2 x 1,7 x 0,1")                                                                          |  |  |
| Peso                                                         | 90 g (3,2 oz.)                                                                                                    |  |  |
| Bateria                                                      | Duas (2) baterias de 3,0 V CR2032 (pré-instaladas)                                                                       |  |  |
| Vida da bateria                                              | Três (3) meses                                                                                                    |  |  |
| Conformidade de Segurança                                    | CE                                                                                                    |  |  |
| Garantia                                                     | Um Ano                                                                                                    |  |  |

## Manutenção

#### Substituição da Bateria

O compartimento da bateria está localizado na traseira do registrador de dados conforme mostrado na seção Descrições. Quando o símbolo de bateria piscar na tela, substitua as baterias imediatamente.

- Usando uma moeda grande, girar a tampa do compartimento da bateria no sentido horário cerca de um quarto de volta para abrir o compartimento
- 2. Substitua as duas (2) baterias CR2032 com o lado positivo (+) virado para cima
- 3. Recoloque a tampa do compartimento da bateria e gire **no sentido anti-horário** para fixá-lo
- 4. Descarte as baterias de acordo com o país, estado e regulamentos locais

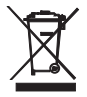

Nunca elimine as baterias e pilhas usadas ou recarregáveis junto com o lixo doméstico. Como consumidores, os usuários são legalmente obrigados a entregar as baterias/pilhas usadas em locais de coleta apropriados, a loja onde as baterias foram compradas, ou outros locais onde são vendidas baterias/pilhas.

Eliminação: Não descarte esse instrumento junto com o lixo doméstico. O usuário é obrigado a entregar os dispositivos em final de vida em um ponto de coleta designado para a eliminação de equipamentos elétricos e eletrônicos.

#### Verificação do Status da Bateria

Para verificar o número aproximado de dias de vida restante da bateria, dê uma pressão curta no botão **MARK**. A tela irá mostrar o número de dias e 'd' para dias (XXd).

#### Limpeza

Limpe o registrador de dados com um pano úmido, não use solventes ou abrasivos que podem danificar o acabamento do registrador e a lente de exibição.

#### Exibição de Códigos de Erro

| ERRO   | CAUSA                                              | RESOLUÇÃO                                                 |
|--------|----------------------------------------------------|-----------------------------------------------------------|
| Traços | Sonda externa desconectada (somente<br>TH30)       | Verifique a conexão entre a sonda externa e o registrador |
| E02    | Valor medido abaixo da faixa<br>especificada       | Operar na faixa especificada                              |
| E03    | Valor medido acima da faixa<br>especificada        | Operar na faixa especificada                              |
| E04    | Erro de temperatura (somente RHT30)                | Contate a Extech para<br>assistência                      |
| E11    | Falha na verificação de umidade<br>(somente RHT30) | Contate a Extech para assistência                         |
| E31    | Microprocessador falhou                            | Contate a Extech para<br>assistência                      |
| E33    | Erro de medição de umidade                         | Contate a Extech para assistência                         |

## Direitos Autorais © 2016 FLIR Systems, Inc. Todos os direitos reservados, incluindo o direito de reprodução no todo ou em parte sob qualquer forma

#### www.extech.com